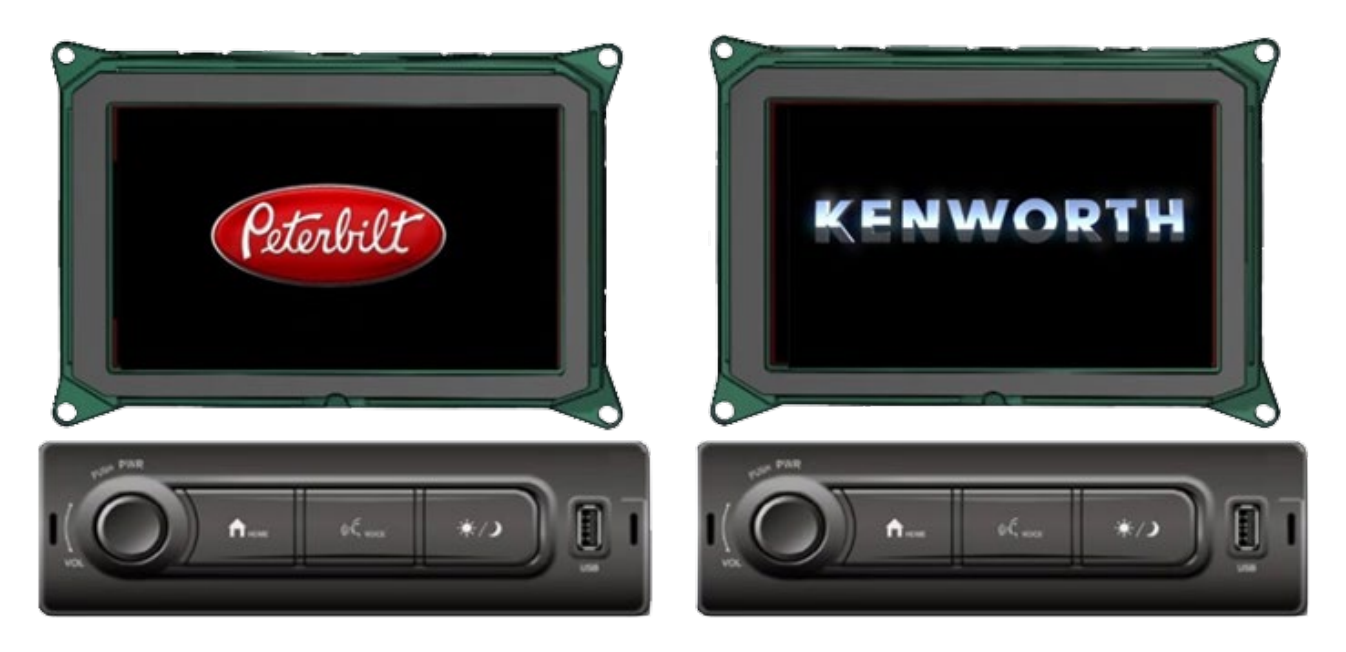

The **Panasonic Navigation Radio** can support up to four cameras, to improve visibility around the truck: Rear, LH, RH, and Front.

A camera view can be accessed manually at any time. The LH, RH and Rear views can also be set to automatically pop up when the reverse gear, the LH, or the RH turn signal is selected.

### **CAMERA INSTALLATION PARTS**

#### Cameras

The Panasonic Navigation Radio can support up to four cameras:

- > Front
- > Rear
- > Left Side
- > Right Side

#### **Adaptor Harness**

This supports up to four cameras.

#### **Optional Extension Cables**

These are required if the standard cables are not long enough.

### **CAMERAS VIA PACCAR PARTS**

Two Camera brands are available through PACCAR Parts:

#### Pana-Pacific CVBS Analog Camera Kits

> Left, Right, Front, and Rear cameras available

#### **TVI 720P Analog HD Camera Kits**

- > Left, Right, Front, and Rear cameras available
- > Extension cables if required

#### PANA-PACIFIC KIT – PP207341 ADAPTOR HARNESS

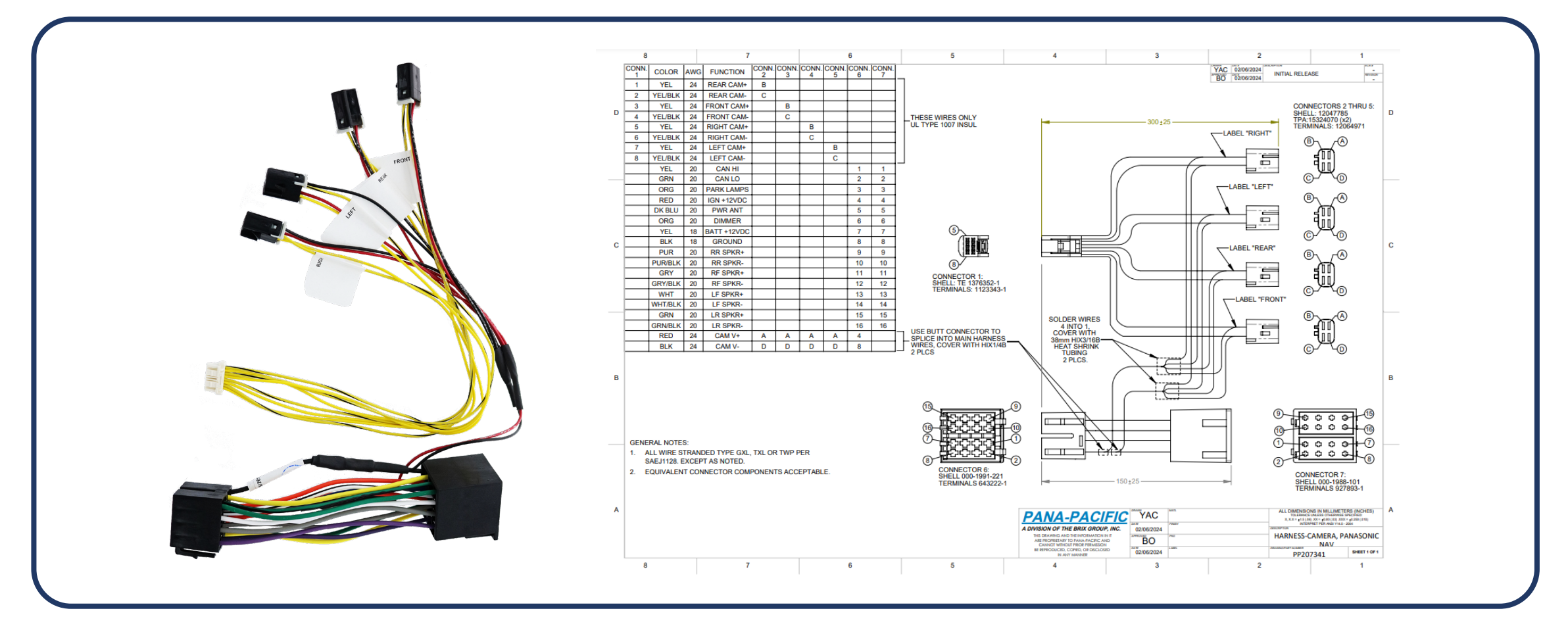

### PANA-PACIFIC KIT – CAMERAS AND CABLES

#### **CVBS Analog Camera Kits**

- PP807032 Front Camera with 16 ft cable
- PP804395 Rear Camera with 70 ft cable
- PP804396 Right Side Camera with 16 ft cable
- PP804397 Left Side Camera with 16 ft cable

### Extension Cables (Optional)

- RRC-10 10 ft extension
- RRC-16 16 ft extension
- RRC-35 35 ft extension
- RRC-70 70 ft extension

#### 720P Analog HD Camera Kits

- PP807272 Front Camera with 16 ft cable
- PP807273 Rear Camera with 70 ft cable
- PP807274 Right Side Camera with 16 ft cable
- PP807275 Left Side Camera with 16 ft cable

### **PANA-PACIFIC KIT – INSTALLATION BLOCK DIAGRAM**

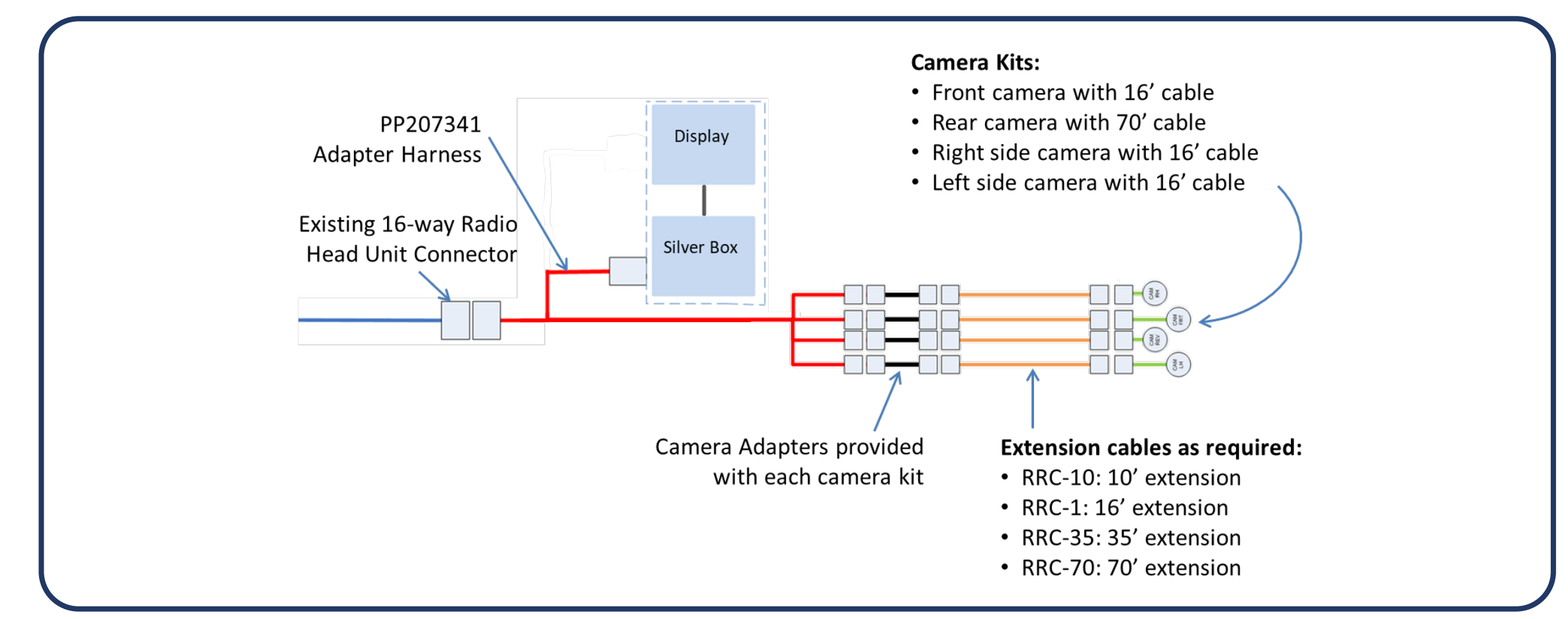

### **PANA-PACIFIC INSTALLATION –** PP207341 ADAPTOR HARNESS

PP207341 adaptor harness inserts between the silver box and the existing 16-way connector.

#### To Install:

- 1. Disconnect the truck 16-way connector from the silver box.
- 2. Mate the truck 16-way connector to the PP207341 adaptor harness.
- 3. Mate the PP207341 16-way connector to the silver box.

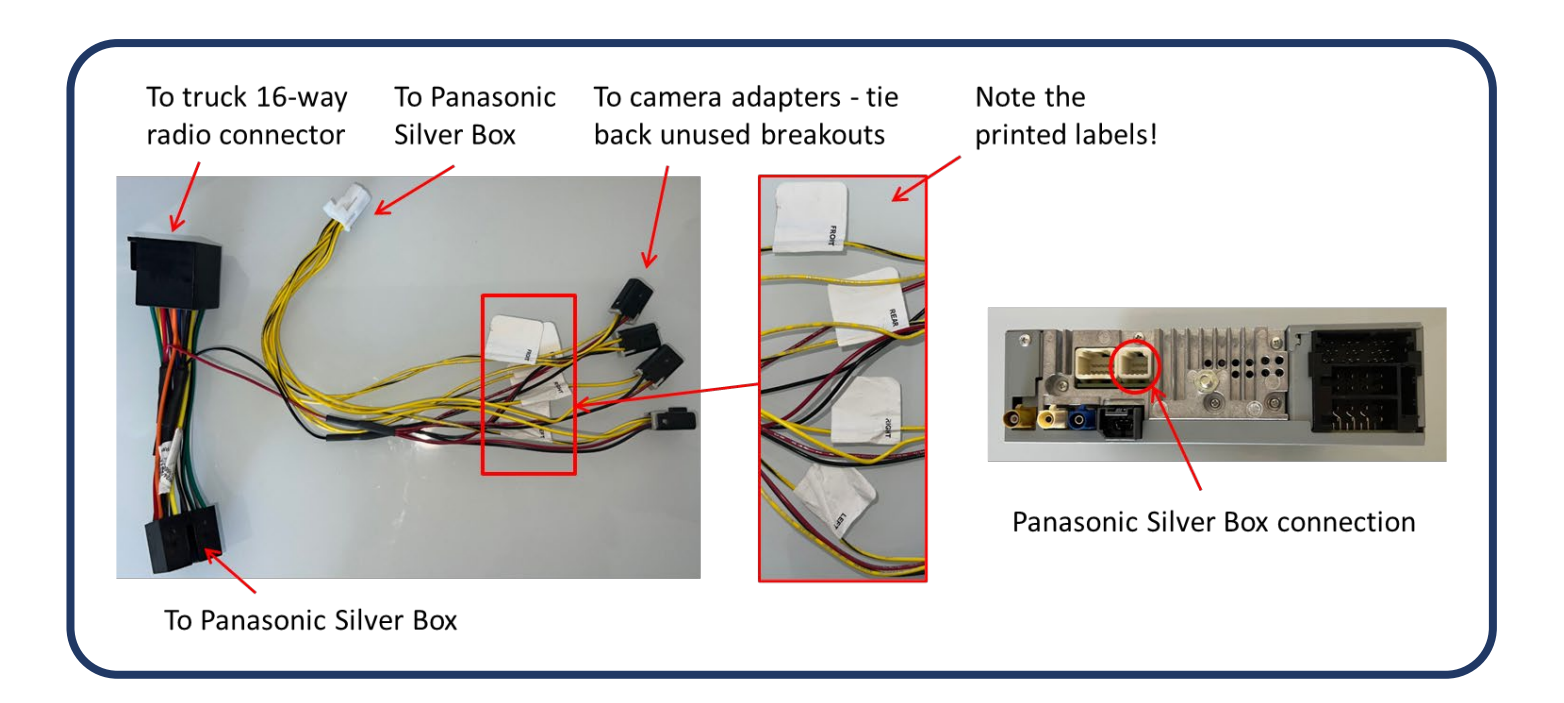

### **CAMERA DISPLAY ACTIVATION**

After the cameras are connected physically, it must be specified what type are being used and enabled within the Panasonic silver box software:

#### **Enter the Advanced Menu**

- 1. From the Home screen go to the Setup menu.
- 2. Scroll down and enter the System Version menu.
- 3. Tap the screen 8-10 times to access the Advanced menu.

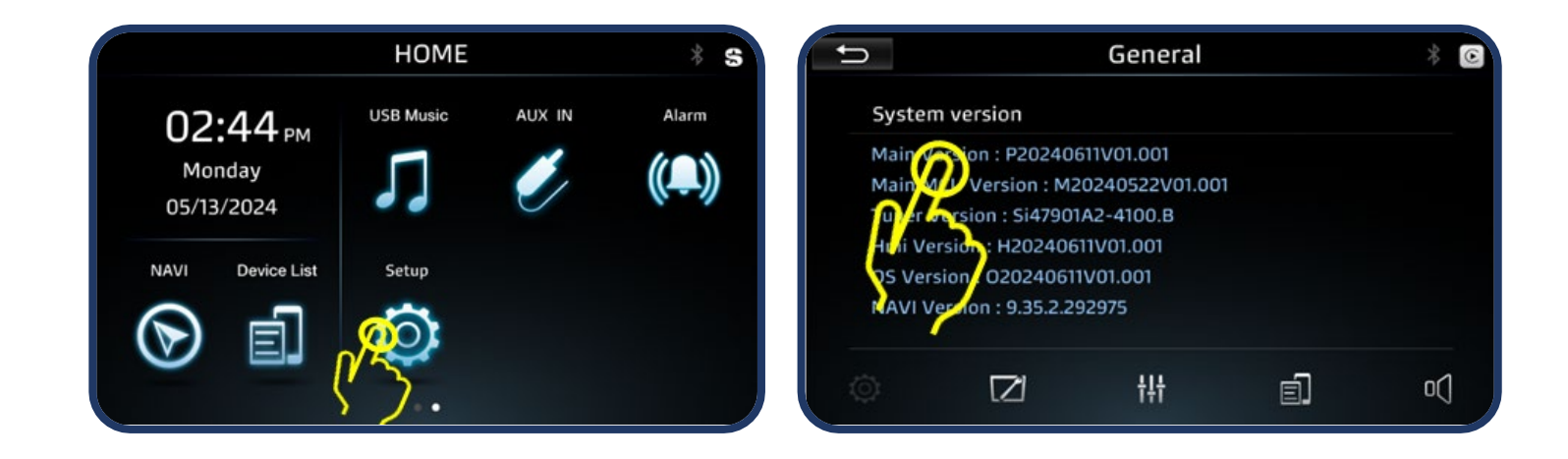

### **CAMERA DISPLAY ACTIVATION**

### Define Camera Type & Enable Function

- 1. Select the Camera Type you will be using (cannot mix 720P with CVBS camera types) and enable all the cameras you will be using.
- 2. Select the return arrow on the top left corner. Radio will reboot and save changes.

|                           | AG                    |
|---------------------------|-----------------------|
| Camera Type               | 720P CVBS             |
| Front Camera Function     | <b>Disable</b> Enable |
| Rear Camera Function      | Disable Enable        |
| Left Camera Function      | Disable Enable        |
| Right Camera Function     | <b>Disable</b> Enable |
| Wifi Name:CAR-WIFI-E98AF8 | Change                |
|                           |                       |

### **MANUALLY SELECTING CAMERA VIEWS**

Select "Camera" in the Home screen to access the available camera views.

Split screen of camera views will open.

|                    |                                  | HOME         |          | IJ              |  |
|--------------------|----------------------------------|--------------|----------|-----------------|--|
| 02<br>Moi<br>05/13 | 02:02 рм<br>Monday<br>05/13/2024 |              | Phone    | Bluetooth Music |  |
| NAVI               | Device List                      | Radio        | SiriusXM | Camera          |  |
| $\bigcirc$         | E.                               | $\mathbb{A}$ | \$       | Ŋ               |  |
|                    |                                  | • •          |          |                 |  |

### **MANUALLY SELECTING CAMERA VIEWS**

To activate a different camera view, select the ">" symbol.

Select from the Left/Right or Front/Rear that have a highlighted border.

The active camera will show on the top right corner of the split screen.

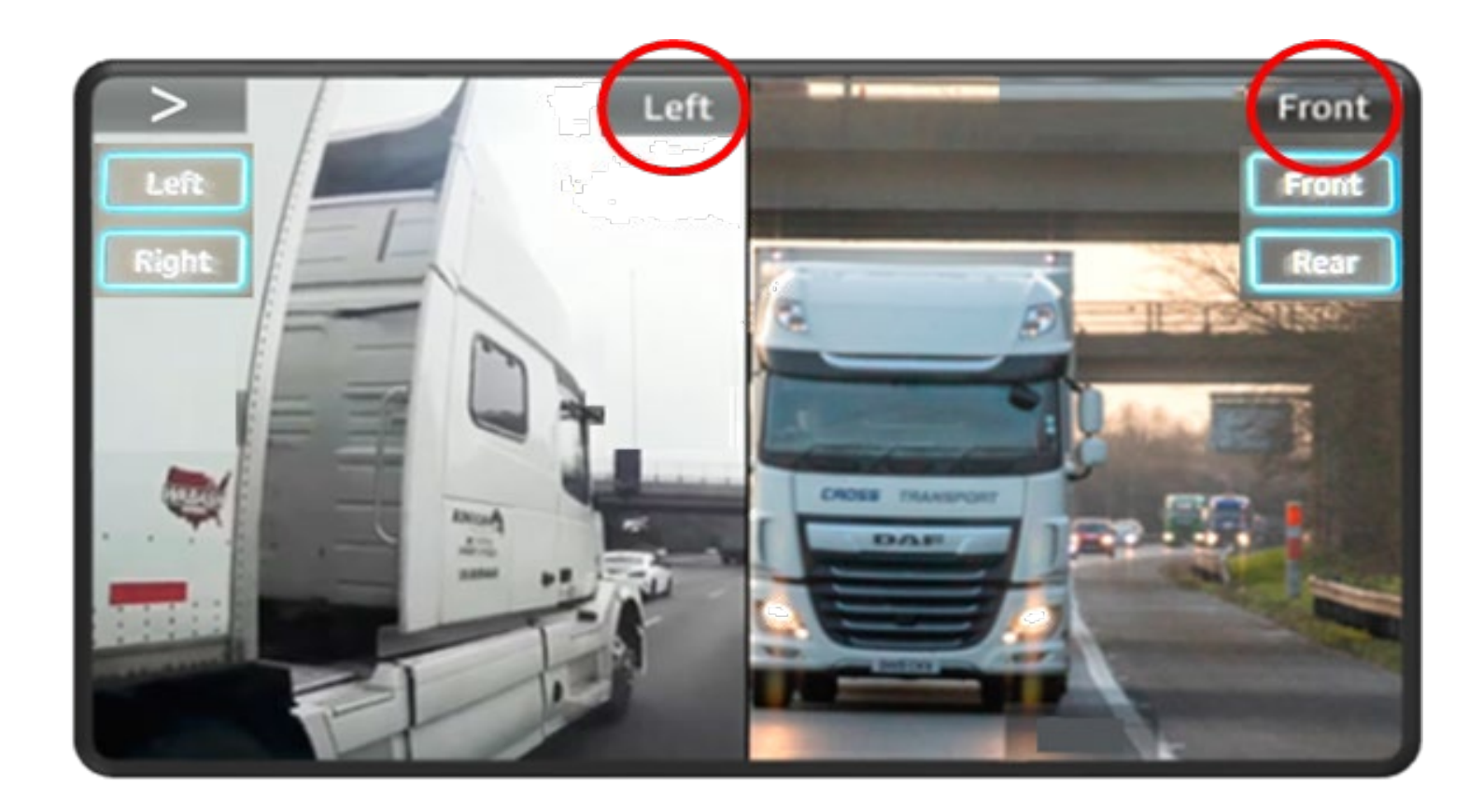

### **MANUALLY SELECTING CAMERA VIEWS**

To expand a camera view to full screen, tap the screen of your choice.

To return to split screen, tap the screen again.

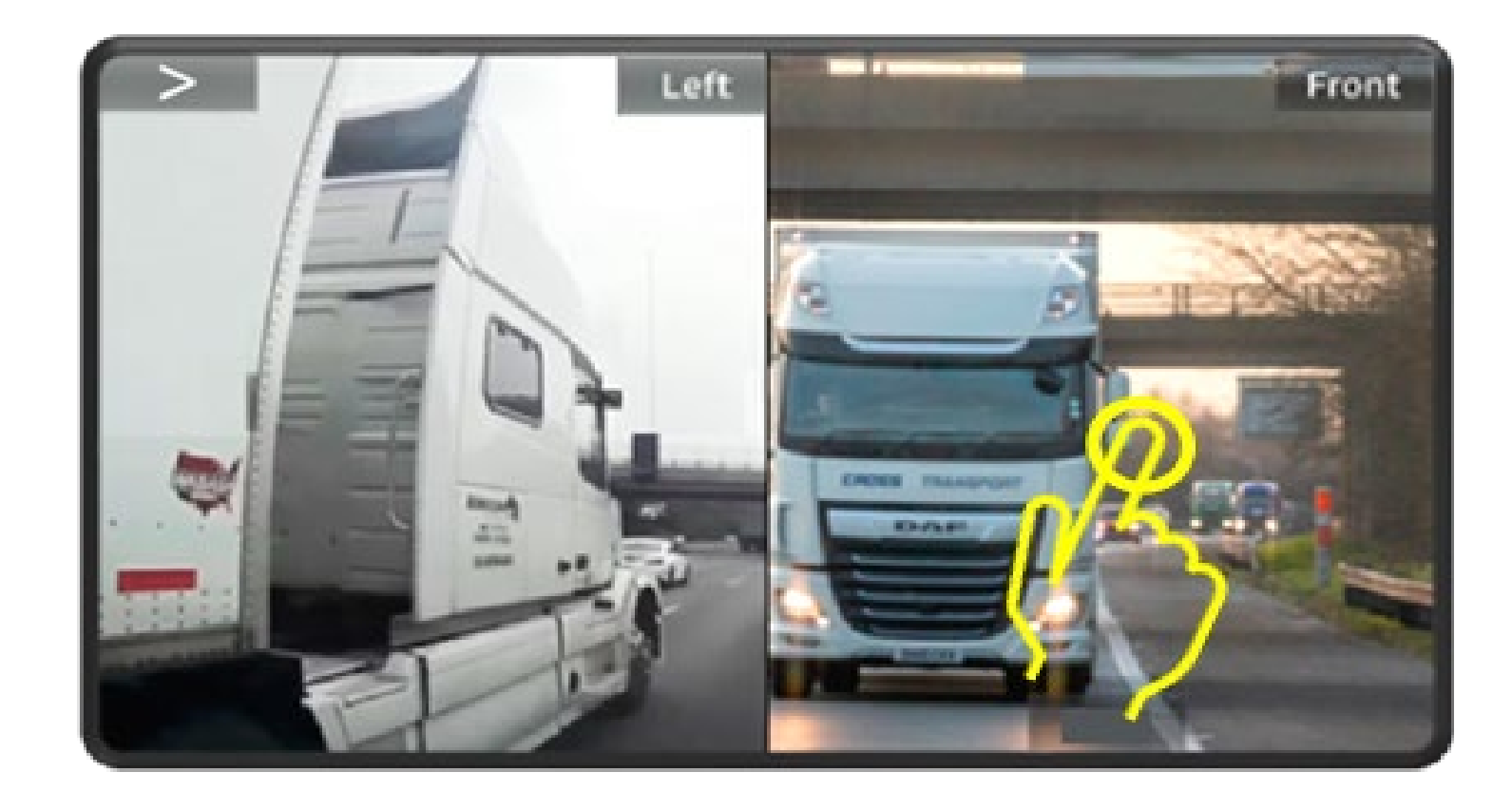

### **SETUP ERRORS**

If the cameras are not enabled in the Advanced menu, the Camera icon in the Home screen will be disabled.

If the camera input is enabled, but no camera is connected, a black screen will be displayed.

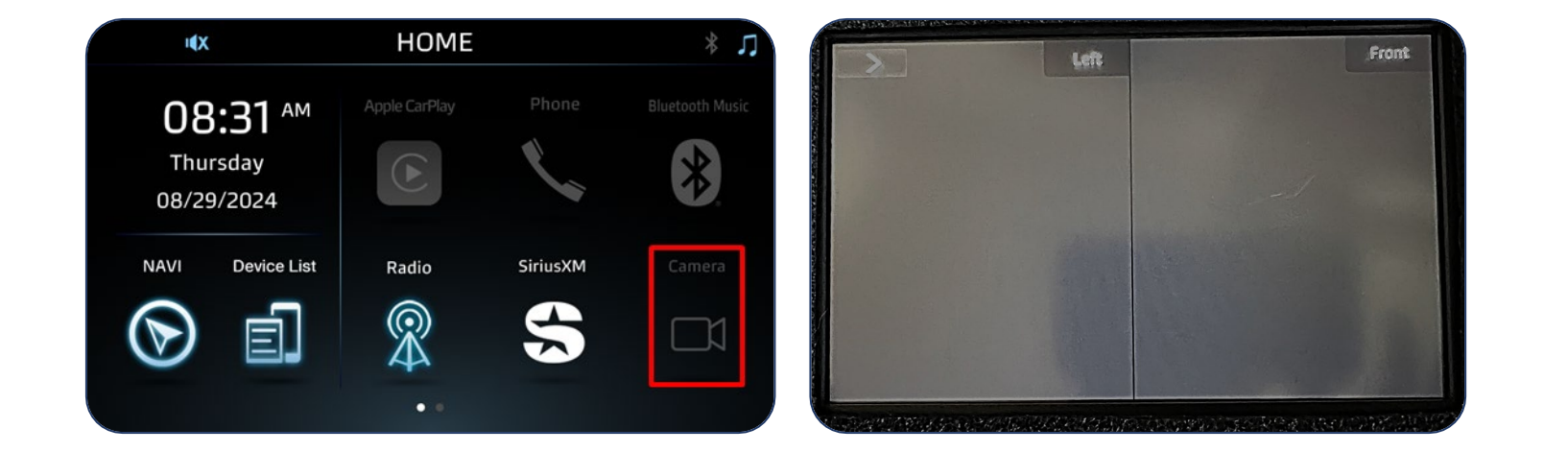

### **SETUP ERRORS**

If the incorrect camera types are selected in the Advanced menu, the camera views will show distorted images like the image to the right.

Camera Type selected in Advanced menu and cameras being used must match. Cannot mix and match 720P and CVBS.

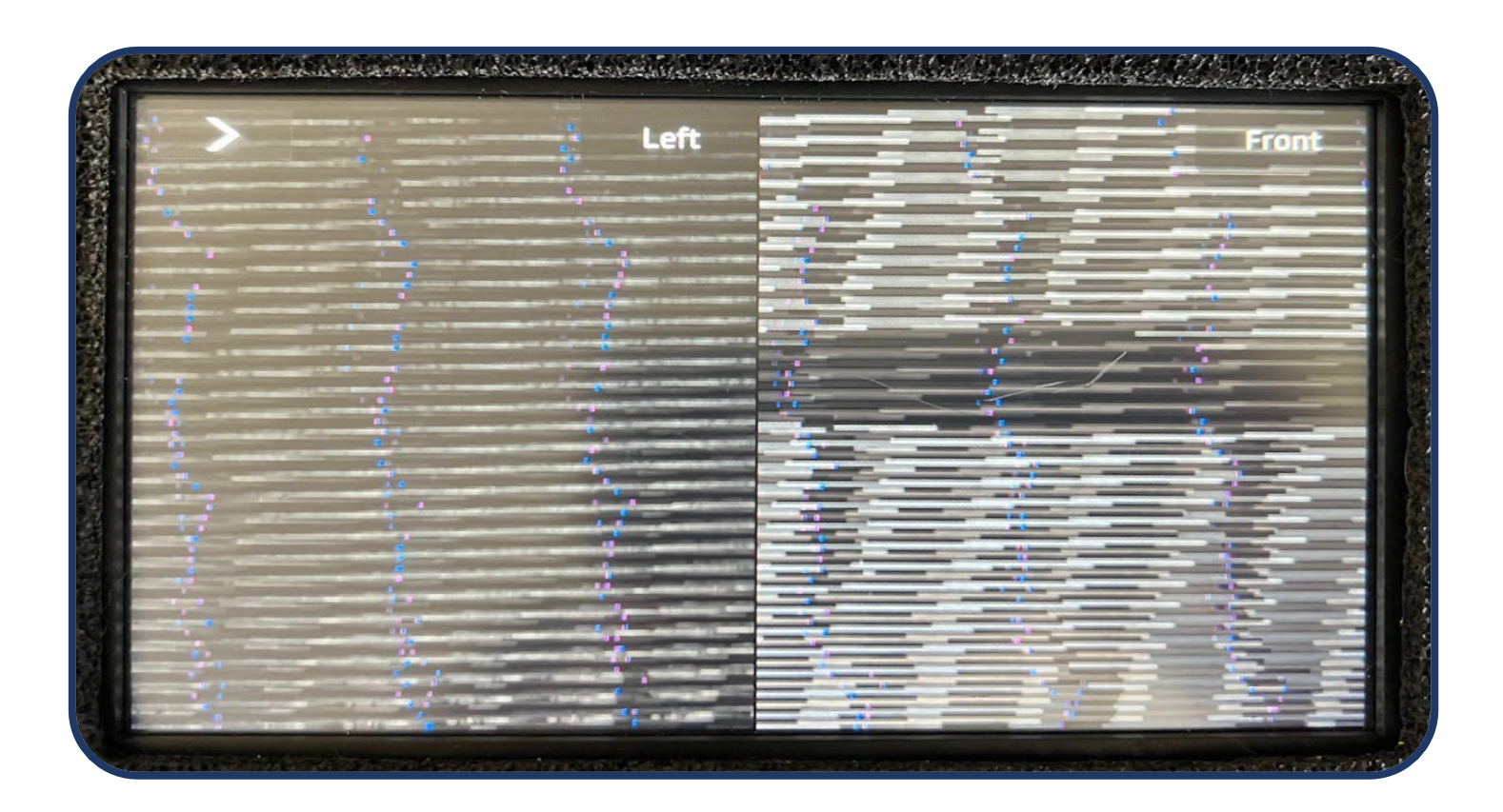

### **AUTOMATIC CAMERA VIEWS**

Individual camera views can be displayed automatically when a turn signal or reverse is selected. Views are triggered by the J1939 CAN messages for LH Turn, RH Turn and Reverse.

#### Two Steps are Required:

- 1. Automatic Camera Views must be turned ON in the Panasonic menu.
- 2. The J1939 CAN messages must be broadcast on the J1939 CAN bus connected to the Panasonic silver box.

**NOTE:** Automatic Mode will only work if the Panasonic is in camera mode. Some truck models do not support some Automatic Camera Modes.

| Kenworth Auto Camera |     |              |         | Peterbilt Auto |                 |             |
|----------------------|-----|--------------|---------|----------------|-----------------|-------------|
| Availability         |     |              |         | Came           | ra Availability |             |
| Model                | LH  | RH<br>Camera | Reverse |                | Model           | Auto Camera |
| T270                 | YES | YES          | NO      |                | 325             | NO          |
| T370                 | YES | YES          | NO      |                | 330             | NO          |
| T440                 | YES | YES          | YES     |                | 337             | NO          |
| T460                 | YES | YES          | YES     |                | 348             | NO          |
| T470                 | YES | YES          | YES     |                | 382             | NO          |
| C500                 | YES | YES          | YES     |                | 320             | NO          |
| T660                 | YES | YES          | YES     |                | 365             | YES         |
| T680                 | YES | YES          | YES     |                | 367             | VES         |
| T800                 | YES | YES          | YES     |                | 290             | VES         |
| T880                 | YES | YES          | YES     |                | 503             | TES         |
| W900                 | YES | YES          | YES     | / I            | 587             | NO          |
|                      |     |              |         |                | 567             | YES         |

YES

### AUTOMATIC CAMERA VIEWS - TURNING ON

### To Turn Automatic Camera Views ON or OFF:

- 1. Select "Setup" in the Home screen.
- 2. Scroll down and enter the "Camera Settings" menu.
- 3. Turn the desired cameras ON.
- 4. Return to the Setup menu.

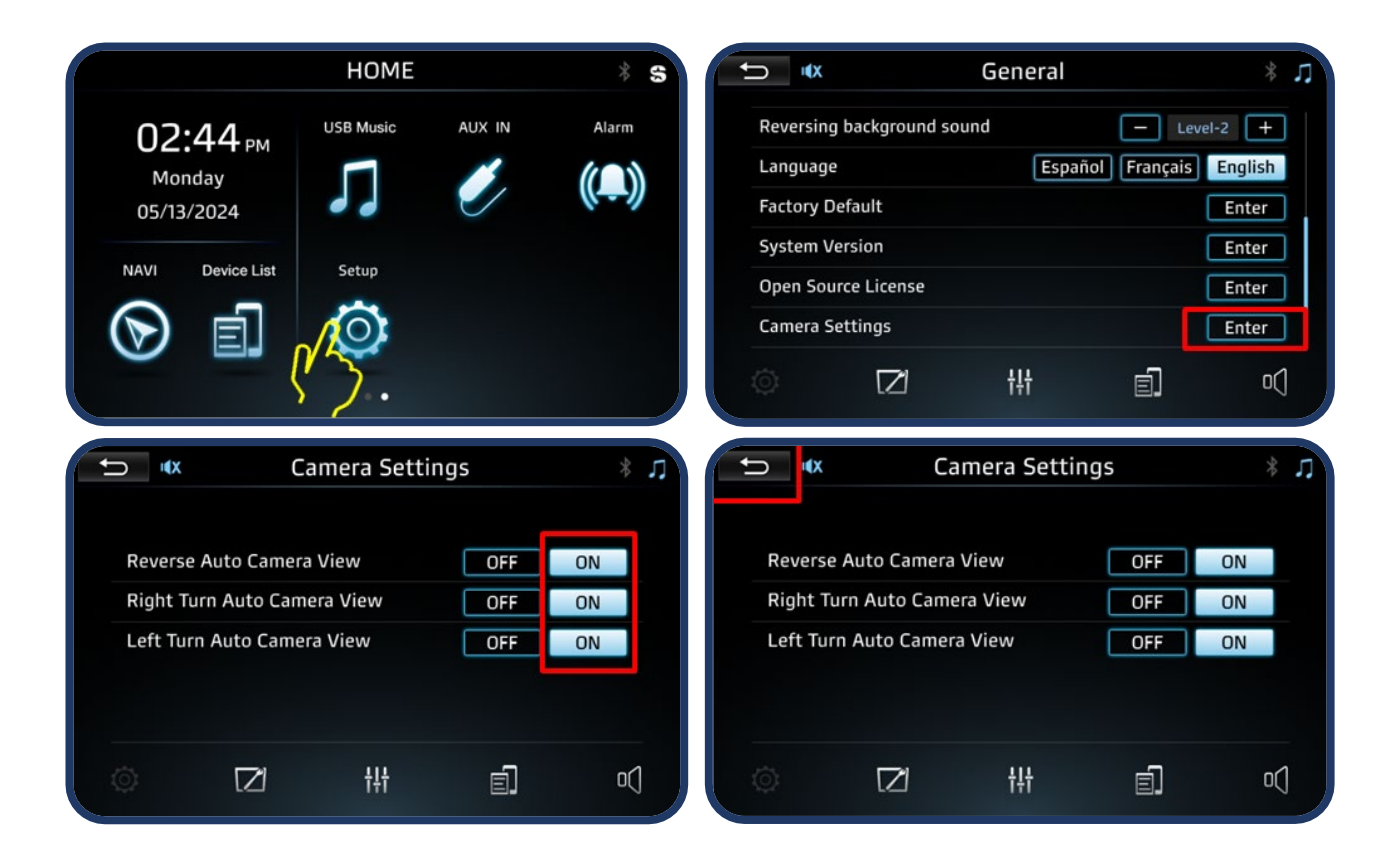

### **BROADCASTING J1939 CAN MESSAGES**

To ensure the proper CAN messages are broadcast for automatic camera mode, enter the Program area of ESA (use the program button at top).

#### For NAMUX 2 Trucks (Medium Duty, T270/T370):

- 1. Select the "Network Interface" tab.
- 2. Verify "Transmit CECU LC Message" is set to "Gateway or Route to VCAN".

| AI | Dash Lighting Display Drivetrain Electrical Light | ting Network Interface O tional Gauge |   |
|----|---------------------------------------------------|---------------------------------------|---|
|    | Description                                       | ▲ Locked Value                        |   |
| 2  | Transmit CECU LC Message                          | Gateway or Route to VCAN              | - |

**NOTE:** NAMUX 2 does not support a CAN message for reverse. Therefore, only manual mode is available for the rear camera on NAMUX 2 trucks. Automatic mode will not work.

### **BROADCASTING J1939 CAN MESSAGES**

### For NAMUX 3 Trucks (C500, T660, T800 and W900 models):

- 1. Select the "Network Interface" tab.
- 2. Verify "Destination for Lighting Control Message" is set to "Vehicle Databus".

|   | II Dash Lighting Display Drivetrain Bectrical Exterior Lighting Lighting Netwo | ork Interface optional Gauge Standard Gauge Telltale |
|---|--------------------------------------------------------------------------------|------------------------------------------------------|
|   | Description                                                                    | <ul> <li>Locked Value</li> </ul>                     |
|   | Configure Which CAN Bus to Transmit Fuel Le<br>Message                         | Disabled                                             |
| 1 | * Databus Gateway                                                              | Enable -                                             |
| 2 | Databus Router                                                                 | Enable -                                             |
|   | <b>Destination for Ambient Conditions Message</b>                              | Disabled -                                           |
|   | Destination for Engine Aftertreatment SCR Rea<br>Tank 1 Message #1             | agent Disabled                                       |
|   | Destination for Lighting Control Message                                       | Vehicle Databus 🝷                                    |

### **BROADCASTING J1939 CAN MESSAGES**

### For NAMUX 4 Trucks (T680 and T880 models):

- 1. Select the "Network Interface" tab.
- 2. Verify "Transmit CECU LC Message" is set to "Gateway or Route to VCAN".

| All Dash Lighting Display Drivetrain   Bectrical   Exterior Lighting   Lighting Network Interface   Optional Gauge   Sensor   Standard Gauge   Teltale |                          |  |  |  |
|----------------------------------------------------------------------------------------------------|--------------------------|--|--|--|
| Description                                                                                                    | Locked Value             |  |  |  |
| Gateway Engine CCVS Message (PGN 65265)                                                                                                    | Off (Default)            |  |  |  |
| Gateway Engine EEC1 Message (PGN 61444)                                                                                                    | Off (Default)            |  |  |  |
| Gateway Transmission ETC1 Message (PGN 61442)                                                                                                    | Off (Default)            |  |  |  |
| ∠ Transmit CECU LC Message                                                                                                    | Gateway or Route to VCAN |  |  |  |

- *3.* Select the "Lighting" tab.
- 4. Verify "Turn Lamp Front Side Installed" is set to "Enable".

| Al | Dash Lighting Display Drivetrain Electrical Exterior Lighting | Lighting Network Int | terface   Optional Gauge   Sensor   Standard Gauge   Telltale |   |
|----|---------------------------------------------------------------|----------------------|---------------------------------------------------------------|---|
|    | Description                                                   | Locked               | Value                                                         |   |
|    | Enable LED Front Turn DRL                                     |                      | Disable                                                       | - |
|    | Enable LED Rear Stop Turn                                     |                      | Enable                                                        | - |
| *  | Turn Lamp Front Side Installed                                |                      | Enable                                                        | • |
| -  |                                                               |                      | Barrista.                                                     |   |

### J1939 CAN MESSAGES FOR AUTOMATIC ACTIVATION

The J1939 CAN messages used to activate camera views in Automatic Mode are:

- > SPN 2367, PGN 65089 Left Turn Signal
- > SPN 2369, PGN 65089 Right Turn Signal
- > SPN 2391, PGN 65089 Backup Light

**NOTE:** There is no J1939 CAN message to activate the front camera. The front camera can only be selected manually.

### **AUTOMATIC CAMERA MODE VERIFICATION**

#### To Verify Automatic Camera Mode is Active:

- 1. Select the "Camera" button.
- 2. Verify the default camera view is displayed.
- 3. Activate the turn signals and verify the LH or RH camera view pops up.

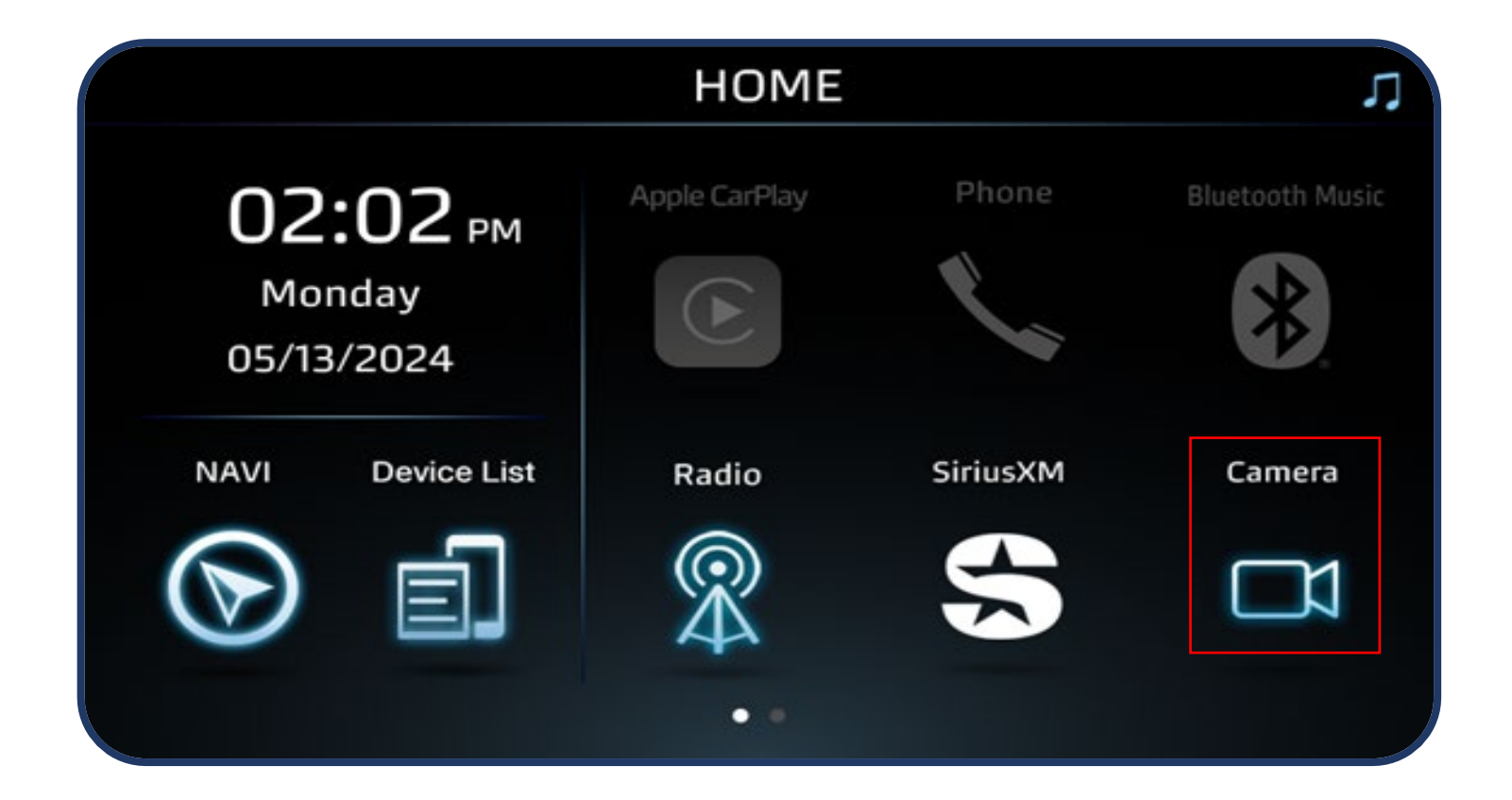